| ロ試前三星期<br>(専班需向學校<br>申請ロ試程序)                 | <ul> <li>□請將論文原稿上傳本校 Turnitin 論文比對系統,比對結果必須於申請口試時提交指<br/>導教授,並請指導教授於「畢業口試申請表」上簽名。</li> <li>□準備下列資料(請用電腦打字):</li> <li>(口試日期、時間、地點及口試委員、口試委員召集人(請詢問指導教授,並於系統上勾選)等<br/>資料確認後,登入「專班系統」&gt;「學生登入」申請畢業口試。)</li> <li>(1)畢業口試申請表 1份 ◆請指導教授簽名(課程成續請上單一入口&gt;學籍成績管理系統查詢)</li> <li>(2)論文口試委員審定書 1份</li> <li>(3)學位考試成績資料表 1份</li> <li>◆ (學位考試委員召集人不能為指導教授、論文原創性比對欄位務必請指導教授簽名)</li> <li>(4)碩士論文口試評分表(請列印口試委員的份數,包含指導教授)<br/>以上(1)指導教授簽名後,請先繳至專班辦公室用以辦理畢業簽陳用。(2)(3)(4)項文件請<br/>直接於系統上套表列印。務必確認您於專班系統&gt; [我的畢業口試]各項欄位填寫的資料<br/>是正確的,這樣套表列印的表格也會是正確的。其他簽名處空白即可(口試當天簽名)。</li> <li>(5)論文紙本至少須於口試前一週遞交給所有口試委員。</li> <li>※學生需通過「學術倫理」與「性別平等教育」線上訓練課程(詳是[附錄2])</li> <li>□若有校外口委,請務必事先調查 p2 之口試委員(校外)口試費及交通費匯款資料表</li> <li>□「專班系統」網址: https://poe.nycu.edu.tw/student_login.aspx<br/>(帳號:學號; 密碼:身份證字號)</li> </ul> |
|----------------------------------------------|----------------------------------------------------------------------------------------------------|
| 口試當天                                         | <ul> <li>□備齊並攜帶下列資料:         <ul> <li>(1)論文口試委員審定書1份</li> <li>(2)學位考試成績資料表1份</li> <li>(3)碩士論文口試評分表(口試委員、指導教授每人1張)</li> <li>(4)貴賓停車證(給自行開車前來之校外口委)</li> <li>*若需紙本口試委員聘函請事先特別提出申請</li> <li>口試結束,上列(1)~(3)項表單請盡速繳回專班,以利送註冊組成績,未送成績前口試不成立</li> </ul> </li> <li>□口試簡報時,應穿著適當之服裝。</li> <li>□準備口試委員點心、飲料等。</li> <li>□請自備筆記型電腦與轉接頭,如有需要應事先勘察會議室狀況,如投影機等。</li> </ul>                                                                                                    |
| 口試通過後                                        | <ul> <li>□ 口試後論文須依據口試委員意見修正,並經過指導教授認可,按專班網頁各組論文格式規範繕打無誤後,始可上傳並裝訂,論文封面依各組規定印製。</li> <li>□ 碩士論文須依註冊組與圖書館規定,上本校單一入口上傳論文。上傳流程可參考圖書館網頁(https://www.lib.nycu.edu.tw/custom_label?menu=63&amp;lid=3),建檔完成送出審核後,系統會自動通知專班、指導教授及圖書館上網查核,審核有問題會透過系統寄發E-mail 通知同學,請同學留意E-mail 信箱。「中英文摘要」不得隱藏,若有專利申請需求,請避開關鍵技術。</li> </ul>                                                                                                    |
| 論文格式說明                                       | <ul> <li>□論文撰寫須遵行專班網頁中各組「各項表格」&gt;「04.畢業口試」中之規定,不合規定者<br/>不予接受。封面、書名頁、中英文摘要、書背,只需修改<b>紅字</b>部分,<b>黑體字</b>切勿擅改。</li> <li>□編排論文順序(請參考圖書館論文格式說明):(順序(3)-(5)、(13)僅紙本論文需要)</li> <li>(1)論文封面 (2)論文書名頁</li> <li>(3)紙本論文暨全文電子檔著作權授權書(請於建檔完成送出審核後於圖書館上傳<u>系統中直接列印</u>)</li> <li>(4)陽明交大/國家圖書館博碩士論文紙本【延後公開】申請書(皆須指導教授、專班簽名核章)</li> <li>(須裝訂。延後公開年限以圖書館公告為主,僅能申請一次,若上傳論文時並未同時申請延後,則不得再申請)</li> <li>(5)論文審定書 (6)誌謝或序言 (7)中文摘要、英文摘要 (8)目錄、圖目錄、表目錄、符號說明</li> <li>(9)論文正文 (10)參考文獻 (11)附錄 (12)自傳 (Vita)或簡歷(非必要)</li> <li>(13)學位論文發表形式確認書(14)封底 ※另行列印書背裝訂用(最底端年份請寫畢業口試學年度)</li> </ul>                                                                                                    |
| 離校手續<br>(請詳閱專班網頁>各項<br>表格> <b>06. 離校程序</b> ) | <ul> <li>□至專班系統(https://poe.nycu.edu.tw/student_login.aspx) &gt; 「畢業離校」         <ul> <li>(1)上傳畢業論文(最終版論文電子全文)、(2)學位論文學術倫理暨原創性比對聲明書</li> <li>(3)學位論文發表形式確認書</li> <li>(4)著作彙編之學位論文資訊及彙編學術著作之共同作者貢獻聲明書(有共同作者需要)(5)填寫畢業問卷</li> <li>□至單一入口「畢業專區」啟動離校程序:先請指導教授簽核後,告知專班處理後續。</li> <li>□到校繳交紙本論文:(各項授權書,除了延後公開申請書須教授簽名,其餘僅須自己簽名)</li> <li>(1)碩士論文2本(平裝、封面(產安專:淡藍色;精密專淡黃色;工程專土黃色;<br/>半導體專淡紫色或雲彩紙12號、封面日期為口試日期)。</li> <li>(2)紙本論文2本:1本給圖書館、1本給註冊組</li> <li>(3)至註冊組領取畢業證書</li> </ul> </li> </ul>                                                                                                    |

工五館 7F 有影印室,請於上班時間與廠商聯絡並印製論文,校內分機#54322 或 03-5716571。E-mail: jh5266@yahoo.com

#### 工學院碩士在職專班

### 口試委員(校外)口試費及交通費匯款資料表

1.研究生 姓名:

指導教授:

組別:

學號:

\_\_\_\_\_

◎下列資料請口試委員本人填寫◎

2. 口試委員(校外)帳戶資料:(請優先提供郵局或玉山銀行;若無上述帳戶,才選擇其他金融機構)

口試委員姓名: 身份證字號: 服務單位: 職稱: 是否為本國籍:

是否於境內住滿183天: 戶籍地址(含3+2郵遞區號):

電匯銀行: 帳戶名稱 (含分行): 銀行代碼: 轉帳帳號:

※交通方式(請勾選) :□台鐵、□高鐵、□ 自行開車

# 口試委員若有**非各大專院校教師者(業界人士需提供簡歷)**

請於口試提出申請時一併提供其簡歷(含個人學經歷、學術研究及專長)

## 中文履歷表

| 一.個人資料:         | 填表日期:年_月日 |    |
|-----------------|-----------|----|
| 姓名:             | 男□女 籍貫:   | -  |
| 出生地:            | <u>.</u>  |    |
|                 |           | РŢ |
| 1               |           | 相  |
| 現職:             | 役別:       | Я  |
| 通訊地址:           |           |    |
| 電話:宅:           | 行動電話:     |    |
| E-Mail Address: |           |    |
|                 |           |    |

二.學校教育:

| 學 校               | 系 所    | 學 位            | 指導教授        | 時間                |
|-------------------|--------|----------------|-------------|-------------------|
| 1. Mittinia Task. | CPES.  | Nation Science | Evel C. Law | 38.4.8.1.38.4.2.8 |
| 2                 | SARSA. | <u>94-</u>     | 网络五角线       | 24423-100423      |
| 3                 | 电晶相文片  | 4.4            |             | 林チュオー ヨチュオ        |
| 4 土泉大学            | 电电压电路  |                |             | 10+21-10+41       |
| 5                 |        |                |             | · 秋中生月一_ 秋中水月     |
| 6                 |        |                |             | ##=###            |

#### 三.著作:

[1] #R44. INSIR A HARMAN A HIRALEMA, WARES, RADEWA A WEALEMARK, A HIMA.
[3] #R44. INSIR A HIRALEMARK A HIRALEMARK, WARES, RADEWA A WEALEMARK AND REALEMARK TO A Participation of Constraint Constraints and Date Clears and Constraint Sociality of Constraints, Taxabar Industrial Constraints, 2010.

[3] Teur-Batan Huin, <u>Huinn, H. Zhai, Burt Churt, Mattin Lot and Chure-Bain Huang</u>, "Inscinaved Active-Champing Converter with PVM/XXII Produces," IEEE Transactions on Proceeding Instanton, 2010.

[4] <u>Miller H. Zigil</u>, Than-Floire Hole and Dan Chen, "A Flored Rath-Reducting Beldgeben Prove Status Connection Circuit," Proceedings of the 12<sup>th</sup> European Conference on Prevar Electronics and Applications, Descards, Repl. 5, 2007.

[7] Teur-Balan Hule, <u>Balan E. Der</u>, Dan Chen and Nut-Hau strang, "Oligital componenties of a high-frequency "oligiper-weak shole converter," Proceedings of the U<sup>\*</sup> Incorport Conference on Strang Electronics and Applications, Desearch, hep2-1, 2007.

[9] K. E. Li, <u>A. X. Figd</u>ard C. M. Linss, "Their phase seriads mode restifier constructed using single-phase methods," Proceedings of IEEE TENECODYRS, pp.2003-2006, 2021.

[5] 節葉道,以果的果然用那個品工作者然的缺乏思想者,這多發生,因素將某人學業現本推研究所,民 度的年。 四.專利:

10 Protocol, 200000 0.

[4] Bus Chan, Chang-Ping KauDali, Yann Liu, Phine 20 Paul, "CONTROL DEWICE FOR AM-INTERLEAVENG POTWER PACTORS OURRECTOR," ILS. Print, 8120,140 RJ, 30 (24).

五.專長:

| 1.其間電源解集整電像及把強的機能的    |  |
|-----------------------|--|
| 2. 使利益在面子局的水道导致扩      |  |
| 3                     |  |
| 4.条件式AC的C常用用AI用使正常得到合 |  |
| 5.15日 新潟州利用美生教会们      |  |
| 6                     |  |
|                       |  |

六.工作經歷:

| <u></u> | 位               | 職稱                                       | 時間                      |
|---------|-----------------|------------------------------------------|-------------------------|
| 1.将洗澡匙  | 网络电路桥           | 2744.4                                   | 204 N T1 R - 105 R - 10 |
| 1.将夜虚乱  | 经建筑条款           | 4.6                                      | NO.44 0 - 104 P 104     |
| 2.      | 网络电影标           | 形成品                                      | H1418- H1838            |
| 3.      | 的复数电压器机         | 6.8                                      | 191 A & F - 101 A 21 B  |
| 4.      | 利用的名称中          | 草草植植                                     | 经存在进一 钢琴员用              |
| 5.<br>6 | 1.0.000         | <b>有效的第三人称单</b>                          | 那年 4月一 19年 4月           |
| 7       | 10.000          | 马属电子五星峰                                  | 超来 8月一 輪車 支度            |
| 8       | 10.00           | 市地市テム市時                                  | 四半1月- 四年9月              |
| 0.      | AND AND ADDRESS | 1. 1. 1. 1. 1. 1. 1. 1. 1. 1. 1. 1. 1. 1 | 原 長 日月一 相 泉 12 日        |

七.領導經歷:

| <b>半</b> 位       | 職 稱         | 時間                    |
|------------------|-------------|-----------------------|
| 1.中原各唱篇          |             | <b>赵.年止</b> 用一.韩.年上月  |
| 2,牛原與政治者總統會共生/照相 | .#.8.       | <b>国人与五月二 365 年三月</b> |
| 3                | .4.8.       | 8.14.18-18.42.8       |
| 4、此民國官曰與王王祖      | 燕燕县         | 10.44.8-30.44.8       |
| 5、黄科基金属木具并带进发出。  |             | 10.42.8-10.42.8       |
| 6. 带带长于1负击数量止制进度 | <u>A 18</u> | <b>三</b> 半三月一,10年2月   |

【附錄】

1.校園學術倫理教育修課證明

# 臺灣學術倫理教育資源中心

修課證明

證書第 號

國立交通大學

•

性別平等教育

性別平等教育線」 本校學生須於

0:00/45:57

💡 課後小測驗

君

茲證明 已修畢臺灣學術倫理教育資源中心之「學術研究倫理教育課程」,並通過課程總 測驗,修課時數累積共 6 小時 0 分鐘。

| 0101_研究倫理定義與內涵     10     22       0102_研究倫理事號規與與人責任     108     2       0103_研究倫理亦從為:定義與類型     108     2       0104_不當研究行為:定義與類型     108     2       0105_不當研究行為:位與基값資料     108     2       0106_不當研究行為:位與其就資料     108     2       0108_學術寫作提巧:引延     108     2       0109_學術寫作提巧:式與執寫     108     2       0109_P#納寫作提巧:式與執寫     108     2       0101_m文作者定義與樹名原則     108     2       0111_論文作者定義與世名希則     108     2       0111_論文作者定義與世名希則     108     2       0111_論文作者定義與世名亮則     108     2       0111_論文作者定義與世名亮則     108     2       0111_論文作者定義與世名亮則     108     2       0111_論文作者定義與世名亮則     108     2       0111_論太楷基本概念     108     2       0111_論太楷基本概念     108     2       0111_「施祉權基本概念     108     2       01110_m文資件保護法基本概念     108     2       01110_「小菜作相運作」     108     2       01110_「小菜作相運用」     108     2       01110_「小菜作相運用」     108     2       01110_「小菜作相運用」     108     2       01110_「小菜作相運用」     108     2       01110_「小菜     108     2       01110     108     2 <th>修業課程單元(20分鐘/單元)</th> <th>测验通過日</th> | 修業課程單元(20分鐘/單元)                                                          | 测验通過日  |
|----------------------------------------------------------------------------------------------------|--------------------------------------------------------------------------|--------|
| 0102_研究倫理事業規範與個人責任     108       0103_听究倫理的政府規範與政策     108       0104_不發研究行為:定義與類型     108       0105_不當研究行為:定義與類型     108       0106_不當研究行為:位換算業成業相     108       0108_學辦窝作技巧:引送     108       0109_學術窝作技巧:式與執窩     108       0107_不當研究行為:在我與類寫     108       0107_不當研究行為:在我與類寫     108       0107_不當研究行為:在我與類寫     108       0107_不當研究行為:在我與類寫     108       0107_不當研究行為:在我與類寫     108       0107_不當研究行為:在我與類寫     108       0111_論文作者定義與拼名原則     108       0111_論文作者定義與拼名原則     108       0111_論文作者定義與損名原則     108       0111_論文作者定義與損名原則     108       0111_論文作者定義與損名原則     108       0111.論文作者定義與損名原則     108       0111.論文作者定義與損名原則     108       0111.論文作者定義與損名原則     108       0111.論文作者定義與損名原則     108       0111.論文作者定義與損名原則     108       0111.論文作者定義與損名     108       0111.論述有許保護法書本概念     108       0111.論述     108       0111.論述     108       0111.論述     108       0111.論述要將將軍運搬進     108       0111.論述學術議書     108       0111.論述     108       0111.論述書書     108                                                       | 0101_研究倫理定義與內涵                                                           | 10 02  |
| 0103_可定做項的政府規範與政策     108     2       0104_不當研究行為:定義與類型     108     2       0105_不當研究行為:從換與對竊     108     2       0106_不當研究行為:從換與對竊     108     2       0108_學做當作推巧:引送     108     2       0109_學做當作推巧:以寫與摘寫     108     2       0107_不當研究行為:含,從其與對為     108     2       0109_學做當作推巧:以寫與摘寫     108     2       0111_論文作者定義與對本原則     108     2       0112_營作欄基本概念     108     2       0113_個人實許保護法基本概念     108     2       0114_隱私欄基本概念     108     2       0115_全試書保護原則與實務     108     2       0114_隱私欄基本概念     108     2       0115_安试書保護原則與實務     108     2       0116_m完實件格巧:引用著作     108     2       0117_認識學術與信     108     2       0117_認識學術與信     108     2                                                                                                    | 0102_研充倫理專業規範與個人責任                                                       | 1083   |
| 0104_不當研究行為:定義與類型     108.22       0105_不當研究行為:控換與對痛     108.22       0106_不當研究行為:扩換與對痛     108.22       0108_學辦窝作执巧:引送     108.22       0108_學辦窝作执巧:式窝頭類窝     108.22       0107_不當研究行為:並沒頭類窝     108.22       0107_不當研究行為:並沒頭類窝     108.22       0107_不當研究行為:並沒頭類窝     108.22       0107_不當研究行為:並沒頭類窝     108.22       0107_不當研究行為:並沒頭類窝     108.22       0107_不當研究行為:並沒頭類窝     108.22       0111_論文作者定義與辦系承疑     108.22       0111_論太作書表執念     108.22       0112_著作攝基本概念     108.22       0113_個人質針供還律基本概念     108.22       0114_活跃橫基本概念     108.42       0114_活跃橫基本概念     108.22       0114_活跃橫基本概念     108.22       0114_活跃橫基本概念     108.22       0114_活跃橫基本概念     108.22       0114_活跃橫基本概念     108.42       0114_活跃橫基本概念     108.42       0114_活跃橫基本概念     108.42       0114_活跃橫基本概念     108.42       0114_活跃橫基本概念     108.42                                                                                                    | 0103_研究倫理的政府規範與政策                                                        | 108/   |
| 0105_不當研究行為: 扭读與篡政資料     108.2       0106_不當研究行為: 炒發與對竊     108.2       0108_學辦案作提巧: 引延     108.2       0109_學辦案作提巧: 式寫與摘案     108.2       0107_不當研究行為: 台段抄發     108.2       0101_並次作者定義與拼名原則     108.2       0111_論文作者交換供名原則     108.2       0112_著作權基本概念     108.2       0113_個人 管斜保護法基本概念     108.2       0114_随私權基本概念     108.2       0115_全就者保護原則與實務     108.2       0201_研究中的対益协交     108.2       0110_學術寫作提巧: 引用著作     108.2       0111_始張學術論(省)     108.2       0110_学術寫作提巧: 引用著作     108.2       0111_姑娘學術論(省)     108.2       0111_始娥學術論(省)     108.2                                                                                                    | 1104_不當研究行為:定義與類型                                                        | 108-   |
| 0106_不當研究行為:炒裝與對竊     106.2       0108_學做寫作提巧:式寫與鎖寫     108.2       0107_不當研究行為:台我抄裝     108.2       0107_不當研究行為:台我抄裝     108.2       0111.論文作者定義與拼名原則     108.2       0112_首作編基本概念     108.2       0113_個人資料保護法基本概念     108.2       0114_随私權基本概念     108.2       0115_会就者保護原則與實稿     108.2       02011.描述目標集集集集     108.2       02012.常作確基本概念     108.2       02013.個人資料保護法基本概念     108.2       02014.描述中的利益勘交     108.2       02012.解決實件確認     108.2       02014.描述中的利益勘交     108.2       02015.会就者將最早做認     108.2       02016.研究資料管理概述     108.2       02017.描號集中銷銷信     108.2                                                                                                    | 1105_不當研究行為:捏造與篡改資料                                                      | 108. 2 |
| 0108_学術寫作技巧:式寫與摘寫     108     2       0109_学術寫作技巧:式寫與摘寫     108     2       0107_不當研究行為:自我沙裝     108     2       0111_論文作者文義與拼名原則     108     2       0112_當作權基本概念     108     2       0113_個人資料保護法基本概念     108     2       0115_全試者保護原則與實務     108     2       0115_全試者保護原則與實務     108     2       0116_你就資料管理機道     108     2       0117_認識學術純信     108     2                                                                                                    | 1106_不當研究行為:炒裝與對竊                                                        | 108. 2 |
| 0109_举街窝作技巧: 北窝與摘窝     108       0107_不當研究行為: 自我抄發     108       0111_論文作者定義與指名原則     108       0112_著作欄基本概念     108       0113_個人資料保護法基本概念     108       0113_個人資料保護法基本概念     108       0115_全試者保護原則與實務     108       0201_研究中的利益衝突     108       0110_弊街宫作执巧: 引用著作     108       0117_認識學術純信     108                                                                                                    | 1108_學術寫作進巧:引退                                                           | 108-   |
| 0107_不當研究行為:自我秒裝     108.2       0111_論文作者定義與掛名原則     108.2       0112_若作權基本概念     108.2       0113_個人質科保護法基本概念     108.2       0114_随私權基本概念     108.2       0115_发試者保護原则與實務     108.2       0115_发試者保護原则與實務     108.2       0116_研究資料管理機道     108.2       0117_結城學術論信     108.4                                                                                                    | 1109_舉術寫作技巧:改寫奧摘寫                                                        | 108-   |
| 0111_論文作者定義與拼名原則     108     2       0112_著作權基本概念     108     2       0113_個人資料保護法基本概念     108     2       0114_活動權基本概念     108     2       0115_受試者保護與實務     108     2       0201_研究中的利益衝突     108/     2       0201_研究中的利益衝突     108/     2       0201_研究資料管理概述     108/     2       0116_研究資料管理概述     108/     2                                                                                                    | 1107_不當研究行為:自我抄裝                                                         | 108-   |
| 0112_著作權基本概念     108     2       0113_個人資料保護法基本概念     108     2       0114_活跃檔基本概念     108     2       0115_受試者保護局到與實務     108     2       0115_受試者保護局到與實務     108     2       0201_研究中的利益衝突     108     2       0116_研究資料管理機道     108     2       0117_認識學術誠信     108     108                                                                                                    | 1111_論文作者定義與掛名原則                                                         | 108,   |
| 0113_個人資料保護法基本概念     108       0114_活動檔基本概念     108       0115_全試者保護原則與實務     108       0201_研究中的利益衝突     108       0201_研究中的利益衝突     108       0110_學術寫作技巧:引用著作     108       0116_研究資料管理構述     108       0117_認識學術論信     108                                                                                                    | 1112_著作權基本概念                                                             | 108-   |
| 0114_隱私權基本概念     108     2       0115_受試者保護原则與實務     108     2       0201_研究中的利益衝突     108/     2       0110_學術寫作批巧:引用著作     108/     2       0116_研究資料管理概述     108/     2       0117_認識學術就信     108/     2                                                                                                    | 1113_個人資料保護法基本概念                                                         | 108-   |
| 0115_全就者保護原则與實務     108     2       0201_研究中的利益衝突     108/     108/       0110_學術寫作技巧:引用著作     108/       0116_研究資料管理機道     108/       0117_認識學術論信     108/                                                                                                    | 1114.)医秋槿基本概念                                                            | 108/   |
| 0201_研究中的利益衝突     108/       0110_拳術寫作技巧:引用著作     108/       0116_研究資料管理機道     108/       0117_認識學術說信     108/                                                                                                    | 1115_全试者保護原则與實務                                                          | 108-   |
| 0110_學術寫作技巧:引用著作 108/<br>0116_研究資料管理機道 108/<br>0117_認識學術誌信 108/                                                                                                    | 1201_研究中的利益物突                                                            | 108/   |
| 0116_研究資料管理機道 108/<br>0117_認識學術編信 108/                                                                                                    | 110_舉辦寫作技巧;引用著作                                                          | 108/   |
| 0117_認識學術與信 108/                                                                                                    | 116_研究資料管理機道                                                             | 1084   |
|                                                                                                    | 117_認識學術純信                                                               | 1084   |
|                                                                                                    | 117_認識學術純信                                                               | 108/   |
| 止 茲                                                                                                    | 止被                                                                       |        |
|                                                                                                    | REE 臺灣學術倫理教育資源中心<br>Center for Taiwan Academic Research Ethics Education |        |
| REE 臺灣學術倫理教育資源中心<br>Center for Taiwan Academic Research Ethics Education                                                                                                    |                                                                          |        |

下載日期: 109/03/16 11:18:49

**Step.1** 登入 E3 系統·點選性別平等教育線上訓練課程 Gender Equity Education Online Training Course

| 👌 國立交通大 | 學 <b>數位教學平台</b>     |                                                                                      | ▲ TW EN |
|---------|---------------------|--------------------------------------------------------------------------------------|---------|
|         | 當期課程       行事曆      | 當期課程<br>點選性別平等教育線上訓練課<br>性別平等教育線上訓練課程 Gender Equity Education Online Training Course |         |
|         | 助教課程           校內資源 | *「論文帶創性比對系統Tumitin」講藝構放位重至左側"砍內笑薄"                                                   |         |

#### Step.2 觀看授課影片,並完成課後小測驗(下有英文版提供外籍生作答)

| 性別平等教             | 性別平等教育線上訓練課程 Gender Equity Education Online Training Course |                  |        |            |            |       |           |        |
|-------------------|-------------------------------------------------------------|------------------|--------|------------|------------|-------|-----------|--------|
|                   |                                                             |                  |        |            |            |       |           |        |
| 性別平等教育線<br>本校學生須訪 | ₽上課程∕中文版<br>≷入學第一學期修習本課程並完成測驗                               | ,未達及格標準(60分)者    | ,可再次測驗 | 。因故未能完成之學生 | ,須於畢業前完成,  | 始得畢業。 | 中文/英文版測驗擇 | -完成即可。 |
|                   |                                                             |                  |        |            |            |       |           |        |
|                   |                                                             |                  |        |            |            |       |           |        |
|                   |                                                             |                  |        |            |            |       |           |        |
|                   |                                                             |                  |        |            |            |       |           |        |
| ▶ 0:00/45:57      |                                                             | <b>4</b> ) [2] E |        |            |            |       |           |        |
| 🚽 課後小測驗           | 看完影片後完成課                                                    | 後小測驗 (需          | 零達 60  | 分以上為       |            |       |           |        |
| Step.3            | 作答完畢後可自行查想                                                  | 看自己的成績           | (需達)   | 60 分以上為道   | <b>通過)</b> |       |           |        |

性別平等教育線上訓練課程 Gender Equity Education Online Training Course

| 課後 | <b></b> 後小測驗 |              |           |          |    |
|----|--------------|--------------|-----------|----------|----|
|    |              |              | 評分方式:最高分數 |          |    |
| 作答 | 記錄摘要         |              |           |          |    |
|    | 作答數          | 作答狀態         |           | 成績 / 100 | 檢閱 |
|    | 1            | 已經完成         |           | 95       | 檢閱 |
|    |              | 最高分數:95/100。 |           |          |    |
|    |              |              | 再測驗一次     |          |    |

論文-原創性報告 PDF 檔「論文原創性比對系統」

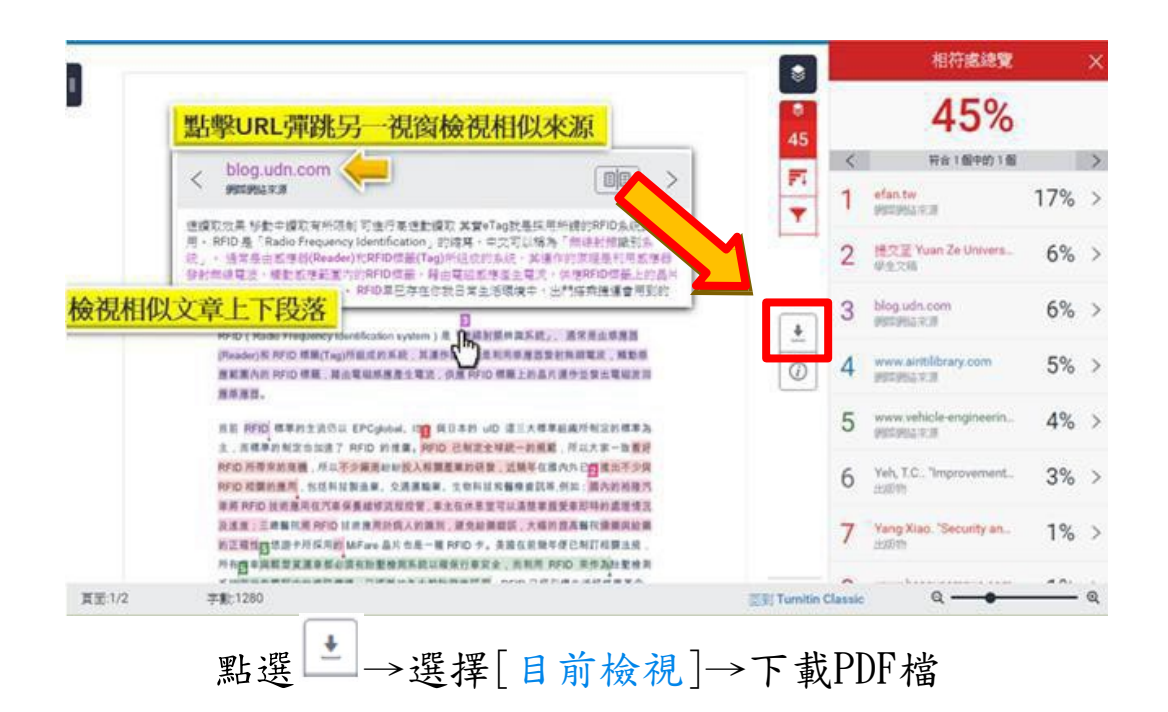

請下載原創性報告並於繳交「口試申請資料」前先請指導教授於口試申請表格上簽名。